## 2019

## Crear tabla dinámica a partir del modelo construido

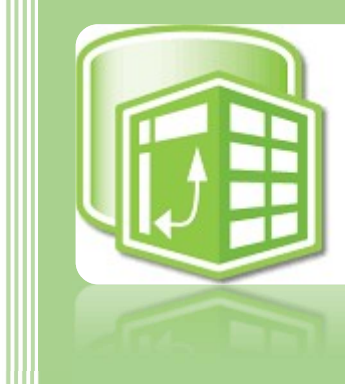

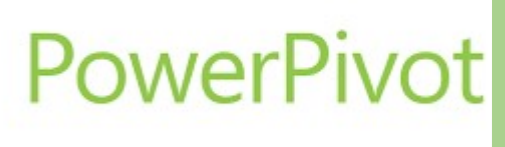

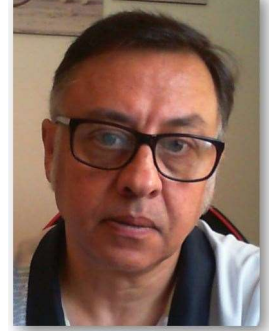

Microsoft Excel Miguel Ángel Franco Garcia Docente en Microsoft Excel

Miguel Angel Franco Garcia

2-7-2019

## Crear tabla dinámica a partir del modelo construido

Vamos a aprender a crear tablas dinámicas relacionando los datos del modelo Power Pivot.

En pantalla podemos ver una serie de datos que ya han sido agregados al modelo, y, también han sido creada las relaciones entre ambas tablas.

| зÌ | A              | В           | с       | D | E | F | G              | Н       |
|----|----------------|-------------|---------|---|---|---|----------------|---------|
| 1  | NUMERO FACTURA | FECHA VENTA | IMPORTE |   |   |   | NUMERO FACTURA | CLIENTE |
| 2  | 3              | 02/09/2018  | 200,00  |   |   |   | 3              | PIN SA  |
| 3  | 4              | 03/09/2018  | 500,00  |   |   |   | 4              | SOL SL  |
| 4  | 5              | 04/09/2018  | 300,00  |   |   |   | 5              | PIN SA  |
| 5  | 6              | 05/09/2018  | 100,00  |   |   |   | 6              | SOL SL  |

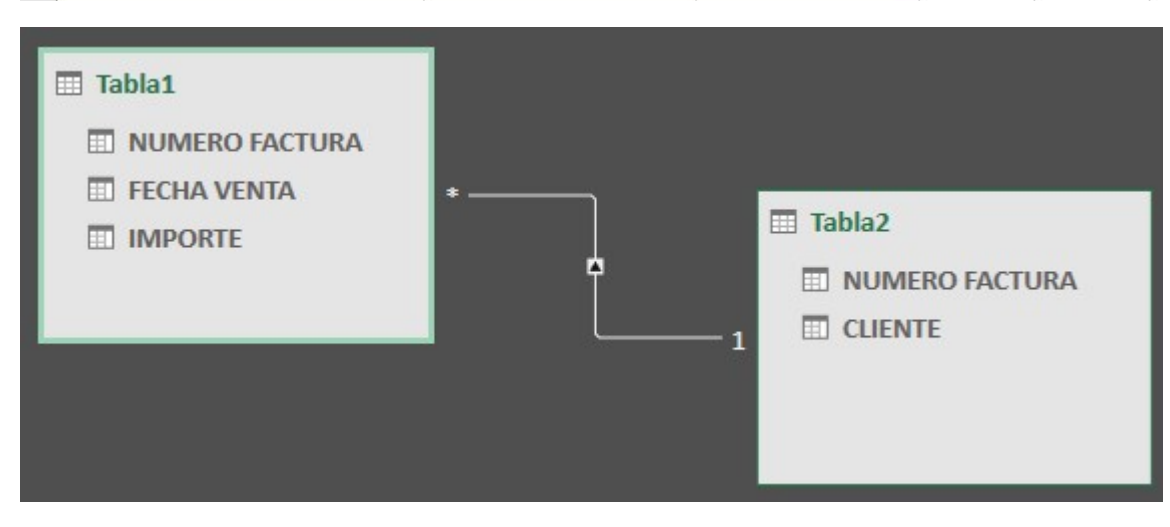

Miguel Ángel Franco García. Crear tabla dinámica a partir del modelo construido Página 1|6 Volviendo a Excel, podemos que la información de la tabla1 y de la tabla2 podemos unirlas en una sola tabla dinámica, pero en Excel nos llevaría bastantes pasos para realizarlo, sin embargo, con Power Pivot, una vez creada las relaciones, podemos yendo al editor crear nuestras tablas dinámicas.

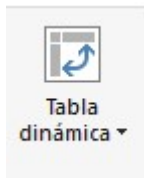

Desplegamos el menú.

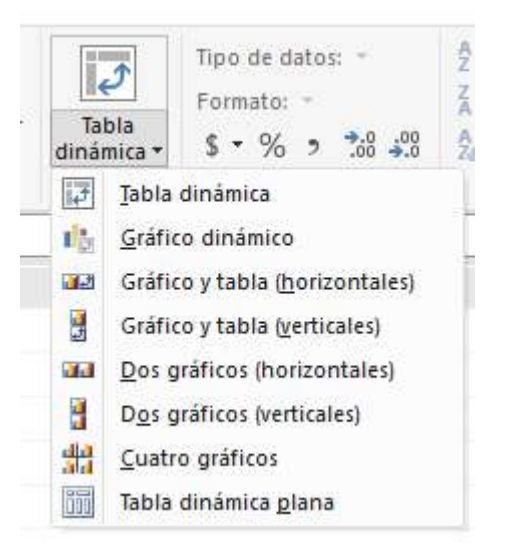

Vemos que tenemos varias opciones, vamos a elegir la primera opción Tabla dinámica.

En la siguiente pantalla que aparece, tenemos la opción de que la tabla se cree en una nueva hoja de cálculo, o, en una hoja ya existente, de momento, vamos a dejarlo en una nueva hoja de cálculo, y, aceptamos.

| Crear ta <mark>bla di</mark> ná | mica           |   | ? : | × |
|---------------------------------|----------------|---|-----|---|
| Nueva hoja                      | de cálculo     | • |     |   |
| S 3 1 1 1 1 1 1                 |                |   |     |   |
| O Hoja de calo                  | culo existente |   |     | - |
| Ubicación:                      | 'Hoja2'!\$A\$1 |   |     | - |

Ahora, en el esqueleto de la tabla dinámica, puedo ver la tabla1 con sus distintos componentes, y, la tabla2.

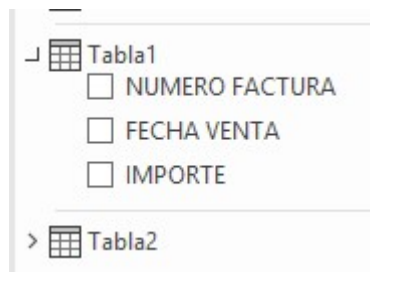

Miguel Ángel Franco García. Crear tabla dinámica a partir del modelo construido Página 3 6 Al haber creado el modelo de datos con Power Pivot, puedo relacionar los elementos de la tabla1, como por ejemplo, Fecha venta en filas e importe en valores, con clientes en columna.

| Y Filtros    | III Columnas     |
|--------------|------------------|
|              | CLIENTE          |
| Filas        | $\Sigma$ Valores |
| FEOLIA MENTA | Suma de IMPORTE  |

| Suma de IMPORTE     | Etiquetas de columna 🔤 | •      |                      |
|---------------------|------------------------|--------|----------------------|
| Etiquetas de fila 💌 | PIN SA                 | SOL SL | <b>Total general</b> |
| 02/09/2018          | 20                     | 0 200  | 200                  |
| 03/09/2018          | 50                     | 0 500  | 500                  |
| 04/09/2018          | 30                     | 0 300  | 300                  |
| 05/09/2018          | 10                     | 0 100  | 100                  |
| Total general       | 110                    | 0 1100 | 1100                 |

Vemos que en filas tenemos las fechas, en columnas los clientes, y, en medio los importes.

Como siempre que trabajamos con tablas dinámicas, si hago clic fuera de la tabla se borra el apartado de campos para elegir, y, si hago clic dentro de la tabla vuelve a aparecer la lista de campos, además, aparecen estas dos pestañas.

```
Análisis de tabla dinámica Diseño
```

Con las que podemos realizar todas las opciones que conocemos ya de las tablas dinámicas, como son elegir los nombres de los campos activos.

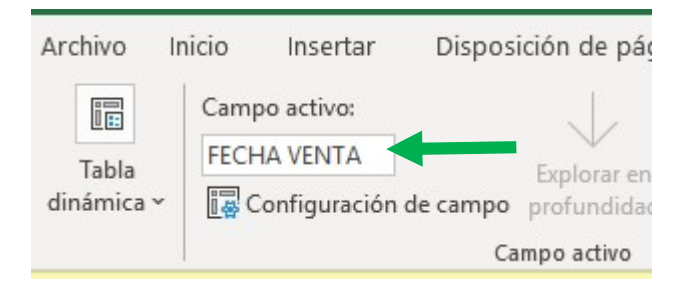

Crear segmentaciones, tanto de tiempo como de datos.

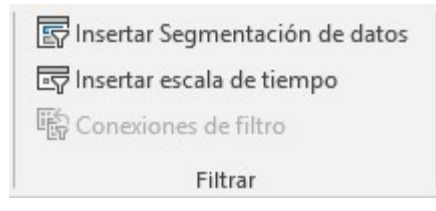

## Realizar cálculos.

| 🗊 🖓 Campos, elementos y conjuntos 🗸 |
|-------------------------------------|
| C∫x Herramientas OLAP ∽             |
| □<br>☐ Relaciones                   |
| Cálculos                            |

Acceder a un grafico dinámico, y, en diseño, tratar de dar un aspecto más profesional a nuestros datos, que no sean siempre iguales, quitar y poner encabezado, etc..

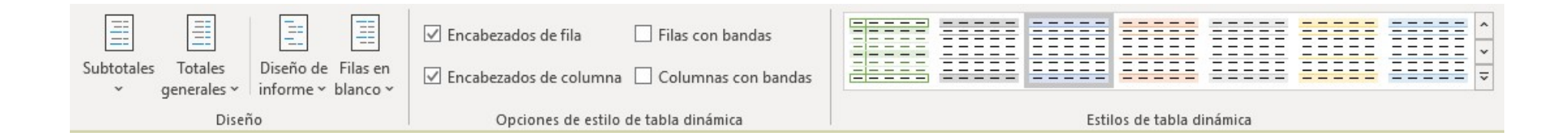

Miguel Ángel Franco García. Crear tabla dinámica a partir del modelo construido Página 66